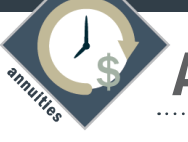

**Annuity** Carrier Training Requirements

## PROTECTIVE

Protective's online training instructions are provided below. In addition to these carrier product training requirements, please be sure that you are compliant with all state training requirements prior to taking applications in states that require National Association of Insurance Commissioners (NAIC) and/or Best Interest compliance.

In order to view the specific requirements of each state, please go to <u>https://www.reged.com/annuities-training-platform/</u> and complete all approved/required courses for your state of sale.

Follow the steps below to ensure compliance with Protective's training requirements and avoid delays:

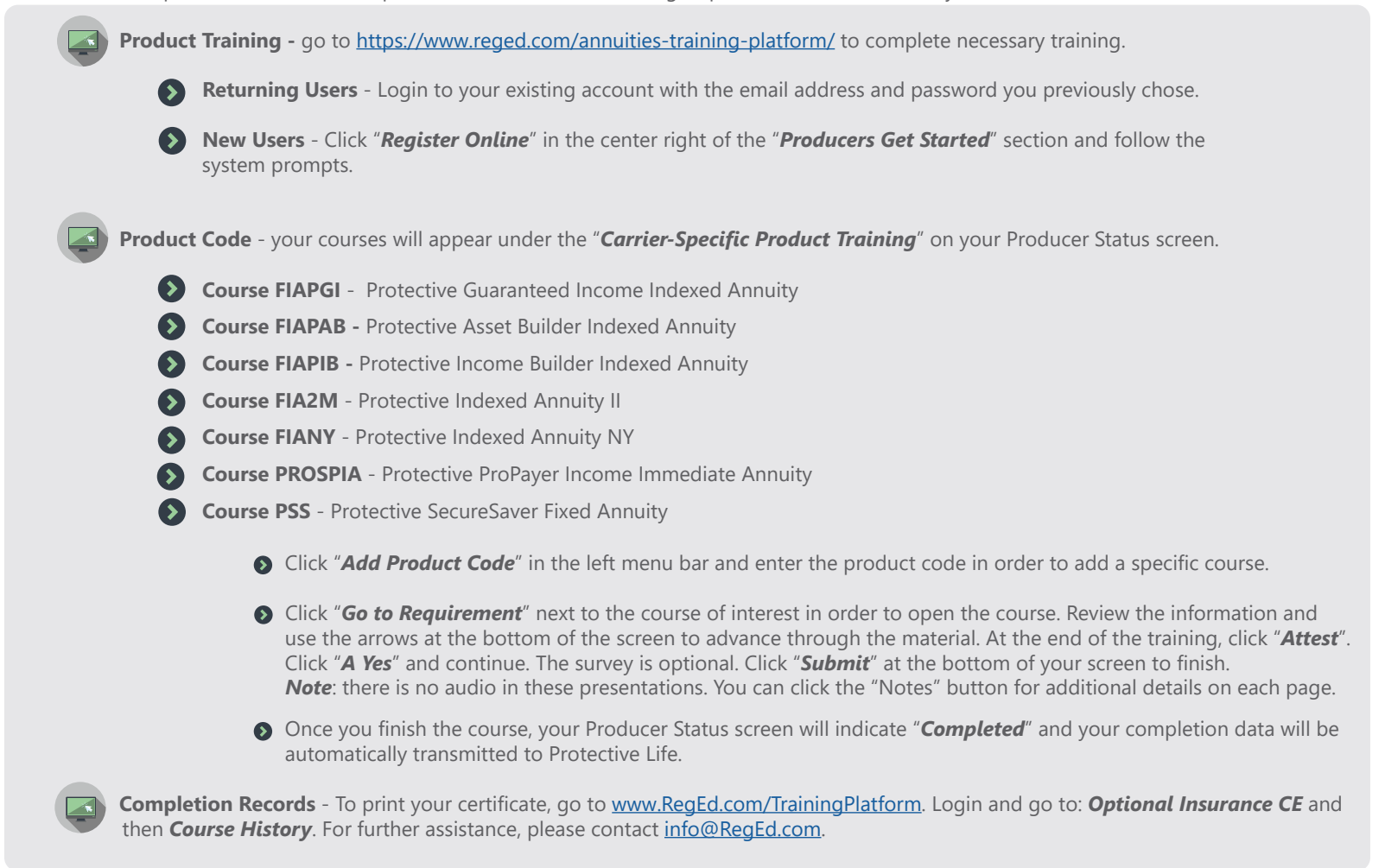

## Please call Protective at 800.444.2658 for any questions related to the product trainings.

## Contact CBS Brokerage for more information 🕿 763.450.1870

**CBS** | BROKERAGE

For Financial Professional Use Only. Not intended for use in solicitation of sales to the public. Not intended to recommend the use of any product or strategy for any particular client or class of clients. For use with non registered products only. Tellus operates under the license of Tellus Brokerage Connections, AR license #100103477. Products and programs offered through Tellus are not approved for use in all states.